## آشنایی با DNS و نحوه تنظیم آن

## ♦ أشنایی با DNS

کامپیوترها برای اتصال به یکدیگر از آدرسIP استفاده می کنند. آدرسهای IP، دنبالهای از اعداد هستند که به صورت یک آدرس دیجیتالی عمل نموده و به کامپیوترها امکان میدهند اطلاعات مختلف را دریافت یا ارسال کنند. به خاطر سپردن این دنباله عدد بلند برای رایانهها آسان است اما برای انسان نه. در واقع ما در به یاد سپردن نامها بهتر عمل می کنیم و اینجاست که DNS (DNS (DNS که DNS) به کمک ما می آید.

هنگامی که یک آدرس اینترنتی را در مرورگرتان تایپ می کنید، رایانه شما به کمک DNS، برای دسترسی به وبسایت، مسیریابی را انجام می دهد. مثلا آدرس tci.ir به کمک DNS به IPآدرس مانند 178.162.203.86(این IP فقط یک مثال است و واقعی نیست) تبدیل می شود. در واقع DNS چیزی است که به شما امکان می دهد به جای حفظ کردن آدرسهای IP، عبارت ساده تری مانند tci.ir را به خاطر بسپارید.

DNS یک سیستم جهانی است که از یک پایگاه داده بسیار بزرگ به صورت توزیع شده تشکیل شده و وظیفه تطبیق آدرس دامنهها (مانند tci.ir) به آدرس IP آنها را دارد. دلیل این تبدیل این است که در پروتکل TCP/IP که در ارتباطات اینترنت از آن استفاده می شود، برای برقراری ارتباط بین دو طرف به آدرس IP آنها نیاز است. در واقع سامانه DNS بسیار شبیه به دفترچه تلفن هوشمند است که نام را به شماره تلفن تبدیل کرده و در مواقعی می توان شماره تلفن را به نام تبدیل کرد.

برخی مواقع با توجه به دلایل مختلف، مجبور می شویم سروری که درخواستهای DNS ما را ترجمه می کند، عوض کنیم. یکی از این دلایل سرعت و پایداری سرورهاست. معمولاً هر ISP (ارائه دهنده خدمات اینترنتی) حداقل یک سرور محلی در داخل ایران برای ترجمه نامهای دامنه به آدرس IP دارند با این حال ممکن است این سرورها پایدار نباشند و هر از چند گاهی موجب اختلال در دسترسی به سایتها شوند. در ضمن قابل ذکر است که یک هکر می تواند با اجرای یک SDNS شخصی و تنظیم DNS شما به سرور خودش، آدرسهای IP جعلی را به شما تحویل دهد تا در دام حملات فیشینگ وی بیفتید.

## \* تغییر تنظیمات DNS در ویندوز

برای تنظیم سرور DNS به صورت دستی یا خودکار (سرور محلیISP) در نسخههای مختلف ویندوز از جمله 7، 8، ۱۰ و … کافیست مراحل زیر را انجام دهید.  همانند شكل1، از طریق منوی استارت به كنترل پنل (Control Panel) بروید. برای این كار میتوانید در منوی استارت كلمه control panel را تایپ كرده و پنل را باز كنید.

| Programs (1)                   | 1 |
|--------------------------------|---|
| Control Panel                  | 1 |
| Control Panel (4)              | 1 |
| Res View devices and printers  | 1 |
| n Device Manager               |   |
| 🔯 How to add new hardware      |   |
| 🚔 Update device drivers        |   |
| Files (53)                     |   |
| 📜 NetEquip                     |   |
| 🞥 NetEquip                     |   |
| Dell PowerEdge (US units).vss  |   |
| Compaq Proliant (US units).vss |   |
| OfficeSymbols_2012and2014      |   |
| OfficeSymbols_2014             |   |
| s_Lync_2014.vss                |   |
| s_Lync_Legacy_2013.vss         |   |
| ₽ See more results             |   |
| control panel × Shut down +    | w |
| 🥱 🥝 🚞 O 🜍                      |   |
| شکل 1                          |   |

2. مانند شکل2، حالت نمایش را بر روی Large icons یا Small icons تنظیم کنید تا همه بخشها قابل مشاهده . باشد. سپس روی پنل Network and Sharing Center کلیک کنید.

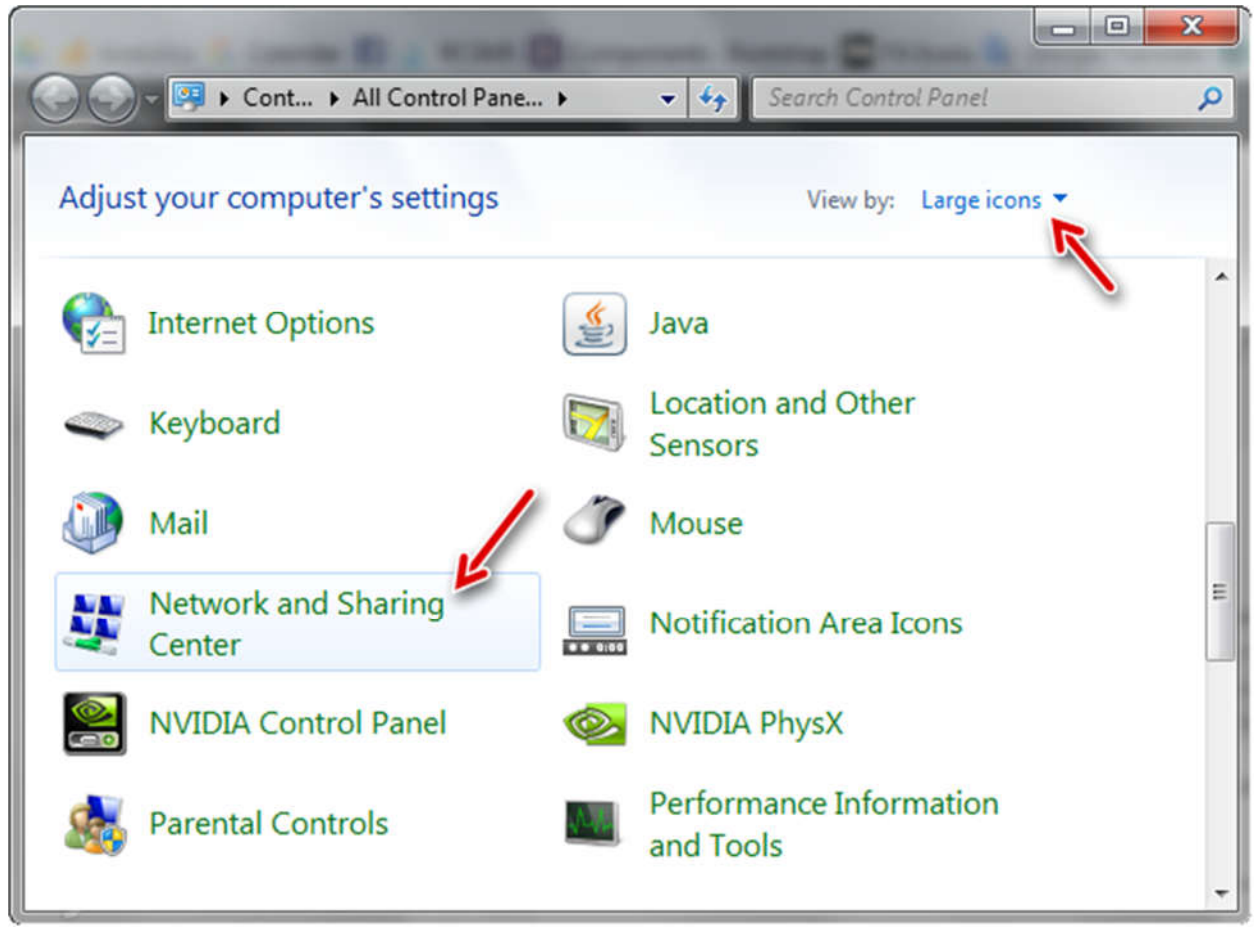

شكل2

3. مطابق با شکل3، در بخش سمت چپ و بر روی Change adapter settings کلیک کنید.

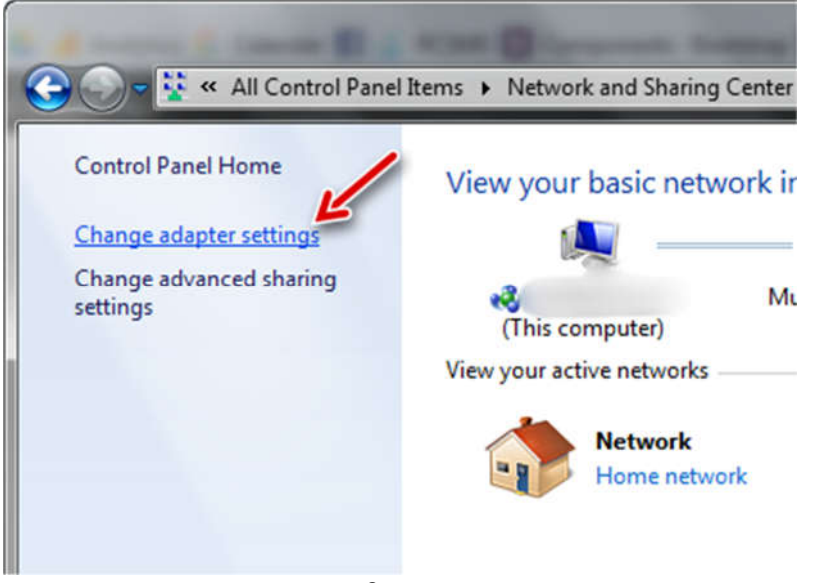

شكل3

- 4. در صفحه باز شده همانند شكل 4، رابط شبكهاى كه با آن به اينترنت وصل مى شويد را شناسايى كنيد. معمولاً رابط شبكه كه نام "Local Area Connection" دارد مربوط به شبكه سيمى با استفاده از كابل اترنت (Ethernet) و رابط شبكه "Wireless Network Connection" مربوط به شبكه بى سيم (واى فاى) است. با (Ethernet) و رابط شبكه شما ممكن است تنها يك رابط شبكه يا حتى رابط شبكه هاى ديگر مثل بلوتوث و ... نيز وجود داشته باشد.
- 5. بر روی رابط شبکه مورد نظر (در اینجا کارت شبکه سیمی) مانند شکل4، کلیک راست نموده سپس روی گزینه Properties کلیک نمایید.

| Organize   | *      | Disable this network device            | Diagnose this co | nneo     | ction Rename this connection                                             | n   |
|------------|--------|----------------------------------------|------------------|----------|--------------------------------------------------------------------------|-----|
|            | Blueto | ooth Network Connection                | Local Are        | ea C     | onnection                                                                | 1   |
| <b>~</b> 8 | Blueto | onnected<br>ooth Device (Personal Area | Realtek          | <b>*</b> | Disable Status Diagnose Bridge Connections Create Shortcut Delete Rename | , t |
|            |        |                                        |                  | •        | Properties                                                               |     |

- شكل4
- 6. در پنجره باز شده مانند شکل5، روی گزینه Internet Protocol Version 4 یا همان TCP/IPv4 کلیک نموده سپس Properties را انتخاب نمایید.

| Realtek PCle       | GBE Family Controller                |             |
|--------------------|--------------------------------------|-------------|
|                    |                                      | Configure   |
| his connection use | es the following items:              |             |
| 🗹 🔒 Kaspersky      | Anti-Virus NDIS 6 Filter             |             |
| QoS Pack           | et Scheduler                         |             |
| 🗹 🚇 File and Pr    | inter Sharing for Microsoft Netwo    | nks         |
| 🔲 🛶 Internet Pr    | otocol Version 6 (TCP/IPv6)          | -           |
| 🗹 📥 Internet Pr    | otocal Version 4 (TCP/IPv4)          | H.C.        |
| 🕑 斗 Link-Layer     | Topology Discovery Mapper I/O        | Driver      |
| 🗹 📥 Link-Layer     | Topology Discovery Responder         | Ť           |
| * [                |                                      |             |
| Install            | Uninstall                            | Properties  |
| Description        |                                      |             |
| Transmission Cor   | trol Protocol/Internet Protocol. T   | The default |
|                    | le proto del thest provides a comput | nication    |
| wide area networ   | k protocol that provides commun      | iloguori.   |

شكل5

7. یک پنجره جدید مانند شکل6 باز خواهد شد. در تب General، دو حالت برای تنظیم آدرس DNS وجود دارد.

- Obtain DNS server address automatically با زدن این گزینه سرورهای DNS مربوط به اینترنت به صورت خودکار تشخیص داده خواهند شد. معمولاً معیار تشخیص در مرحله اول، تنظیمات DNS مودم و در مرحله دوم سرورهای DNS محلی ارائه دهنده خدمات اینترنتی است.
- IVse the following DNS server addresses با انتخاب این گزینه قادر خواهید بود آدرسهای IP سرورهای Preferred DNS server کنید. در فیلد Preferred DNS server آدرس IP سرور اصلی و در فیلد DNS server
   مرورهای Alternate DNS server آدرس IP سرور جایگزین (درصورت وجود مشکل در سرور اصلی استفاده خواهد شد) را وارد نمایید.

در نهایت در هر دو پنجره بر روی OK کلیک کنید تا تنظیمات اعمال شود.

|                             | Alternate Configuration                                                                     |                              |                   |                        |                    |
|-----------------------------|---------------------------------------------------------------------------------------------|------------------------------|-------------------|------------------------|--------------------|
| ou can<br>his cap<br>or the | get IP settings assigned auto<br>ability. Otherwise, you need t<br>appropriate IP settings. | omatically if<br>to ask your | f your r<br>netwo | network s<br>rk admini | upports<br>strator |
| O Ob                        | tain an IP address automatica                                                               | ally                         |                   |                        |                    |
| 🔘 Us                        | e the following IP address:                                                                 |                              |                   |                        |                    |
| IP ad                       | dress:                                                                                      | ¥(;                          | 2                 | 3                      |                    |
| Subn                        | et mask:                                                                                    | í ac                         | - 55              | 5                      | ī                  |
| Defa                        | ult gateway:                                                                                | 0 6                          | - 24              | 14                     |                    |
| Ob                          | tain DNS server address auto                                                                | matically                    | و د کار           | تنظمخ                  |                    |
| 🔘 Us                        | e the following DNS server ad                                                               | dresses:                     | ستی آ             | تنظيم د                |                    |
| Prefe                       | erred DNS server:                                                                           |                              | 31                | 3                      |                    |
| Alter                       | nate DNS server:                                                                            |                              |                   |                        |                    |
| III Va                      | alidate settings upon exit                                                                  |                              |                   | Adva                   | inced              |

شكل6

8. در نهایت پیشنهاد می شود کش (Cache) مربوط به رکوردهای DNS درخواست شده قبلی در ویندوز را با استفاده از دستور زیر در خط فرمان (Command Prompt) ویندوز پاک نمایید (همانند شکل7):

ipconfig /flushdns

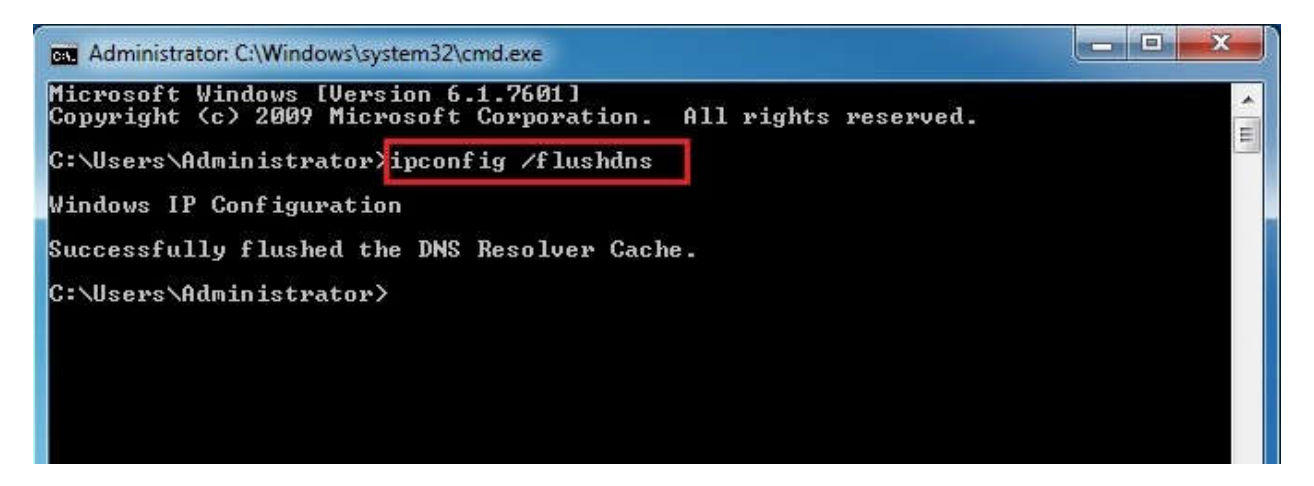

- \* تغییر تنظیمات DNS در اندروید
- 1- مانند شکل8، به قسمت تنظیمات Wi-Fi گوشی رفته و روی کانکشن متصل مورد نظر کمی نگه دارید و از منوی
   باز شده گزینه Modify Network را بزنید.

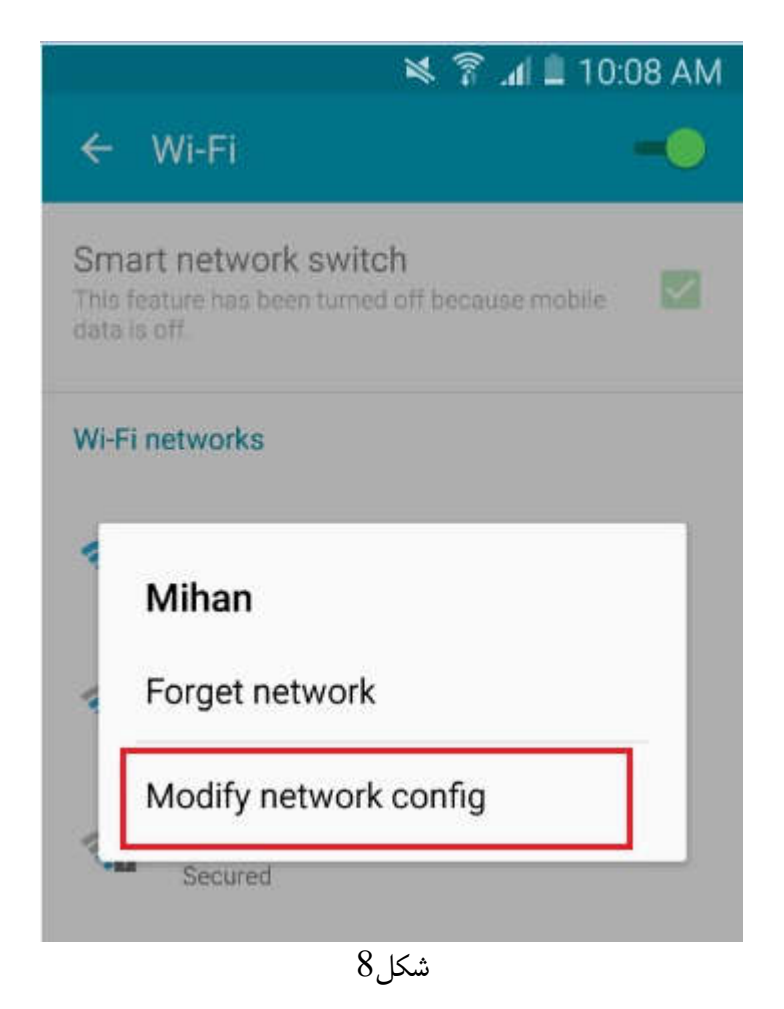

-2 مانند شکل9، گزینه Show advances options را در صورت وجود انتخاب نموده، سپس IP Settings را روی
 گزینه Static قرار دهید.

| Т | Show advanced options | S |
|---|-----------------------|---|
| L | Proxv                 |   |
|   | None                  | * |
|   | IP settings           |   |
|   | DHCP                  |   |
|   |                       | 4 |
|   | Static                |   |
|   | Strong                | _ |
|   | Link speed            |   |
|   | 72Mbps                |   |
|   | Security              |   |
|   |                       |   |

شكل9

3- مانند شكل10، در قسمت DNS1 و DNS2 همانند شكل10، آدرسهای IP مربوط به سرورهای DNS مورد
 نظر خود را وارد نمایید.

| 10/ | IP settings<br>Static •  |     |
|-----|--------------------------|-----|
| **  | IP address               | *** |
| W   | Gateway<br>801           |     |
| 4   | Network prefix length 24 |     |
|     | DNS 1                    |     |
|     | DNS 2                    |     |
| W   | Status<br>Connected      |     |
| v.  | Signal strength          |     |
|     | CANCEL SAVE              |     |

شكل10

- \* تغییر تنظیمات DNS در iOS
- 1- به قسمت Settings دستگاه تلفن خود بروید.
- -2 روی Wi-Fi کلیک کنید تا صفحه ای مانند شکل 11 ظاهر شود، سپس کانکشن اینترنت مربوط به خود را پیدا
   نموده و روی علامت مشخص شده کلیک نمایید.

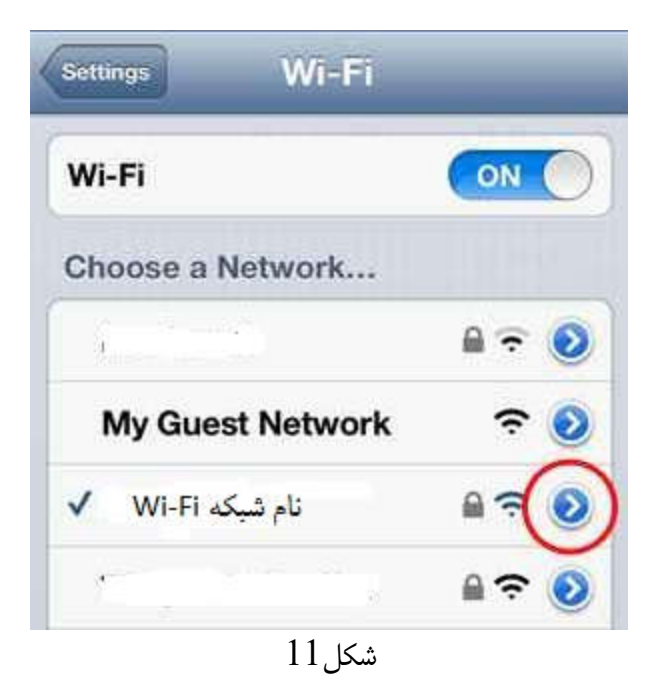

3- مانند شکل12روی بخش DNS کلیک کرده و محتویات آن را پاک نمایید. سپس آدرسهای IP مربوط به سرورهای DNS مورد نظر خود را وارد نمایید (توجه داشته باشید که آدرس IP دو سرور DNS با کاما از هم جدا می شوند).

| Static |
|--------|
| Static |
|        |
|        |
|        |
|        |
|        |
| J.     |
|        |
|        |

شكل12